## ანგარიშის გადაფასება

სავალუტო ოპერაციების შესრულების შემდეგ აუცილებელია გარკვეული პერიოდულობით (ყოველდღე, თვეში ერთხელ, კვარტალში ერთხელ ...) გადაფასდეს ანგარიშზე არსებული სავალუტო ნაშთი, რადგან კურსის ცვლილებიდან გამომდინარე სწორად იქნას დაანგარიშებული ვალუტაში არსებული ნაშთის შესაბამისი ექვივალენტი. სისტემაში არსებობს გადაფასების ოპერაციების სხვადასხვა მეთოდები.

1.ანგარიშების გადაფასება ერთი კონკრეტული თარიღით (ორივე სააღრიცხვო ვალუტის ექვივალენტის მიმართ)

ერთი ანგარიშის გადაფასება კურსის ცვლილების თარიღებში. (ორივე სააღრიცხვო ვალუტის ექვივალენტის მიმართ)

ექვივალენტების დაანგარიშებისა და გატარებების შესრულების პრინციპი ორივე შემთხვევაში ერთნაირია. პირველ შემთხვევაში გადაფასდება ანგარიშები ერთ თარიღში, ხოლო მეორე მეთოდით გადაფასების გატარებები შესრულდება ერთი კონკრეტული ანგარიშისთვის ყველა იმ თარიღში, როდესაც სისტემა აღმოაჩენს რომ კურსი შეიცვალა.

განვიხილოთ მარტივი მაგალითი პირველი მეთოდის მიხედვით. თავდაპირველად გახსენით 1220-ის ქვეშ სადოლარე ანგარიში- 1220 1. ამ ანგარიშზე დავსვათ სასტარტო ნაშთი დოლარში. (სასტარტო ნაშთების დასმამდე ბაზაში აუცილებლად უნდა არსებობდეს ვალუტის კურსები) გამოიძახეთ მენიუ "ბუღალტერია/პარამეტრები/სასტარტო ნაშთები/ სასტარტო ნაშთები ანგარიშთა გეგმის მიხედვით". იმისათვის რომ დოლარში დავსვათ სასტარტო ნაშთი, ეკრანის ზედა ნაწილში დააჭირეთ ღილაკს.

სასტარტო თარიღი [ 31.12.2020 ] 🐯 👬 GEL

გამოსულ ეკრანში გადადით ბარათში "ვალუტა". იხილავთ ვალუტების ჩამონათვალს. მონიშნეთ ამერიკული დოლარი. ხოლო ეკრანის ქვედა ნაწილში მონიშნეთ მოსანიშნი "ვაჩვენოთ ექვივალენტი", რათა ეკრანზე დავინახოთ ვალუტაში დასმული ნაშთის შესაბამისი ექვივალენტი. საბოლოოს ეკრანს ექნება შემდეგი სახე:

| 3                | 🖇 თარიღი/პერიოდი/ვალუტა/ღირებულების ცენტრი 🛛 🔍 |   |     |         |            |        |      |             |       |
|------------------|------------------------------------------------|---|-----|---------|------------|--------|------|-------------|-------|
| მთავარი \$ ვალუტ |                                                |   | ტა  | 🕼 ღირეშ | ბლების ცენ | ტრი    | 🐝 ღი | რებლები 🚹 🔸 |       |
| ÷                | 纳                                              |   |     |         |            |        |      |             |       |
|                  |                                                | ÷ | GEL | ქარ     | რთული ლ    | არი    |      |             |       |
|                  | ✓                                              |   | USD | ამე     | რიკული     | დოლარი |      |             |       |
| 🗌 🖸 EUR ევრო     |                                                |   |     |         |            |        |      |             |       |
|                  |                                                |   |     |         |            |        |      |             |       |
|                  |                                                |   |     |         |            |        |      |             |       |
|                  |                                                |   |     |         |            |        |      |             |       |
|                  | 🗹 ვაჩვენოთ ექვივალენტი 🛛 ვაჩვენოთ ექვივალენტი2 |   |     |         |            |        |      |             |       |
|                  |                                                |   |     |         |            |        | 0    | K           | Close |

დააჭირეთ ღილაკს "OK". 1210 1 ანგარიშის გასწვრივ ველში "საწყისი სადებეტო ნაშთი" მიუთითეთ მაგალითად 1000. დაინახავთ, რომ ექვივალენტური თანხა სისტემამ ავტომატურად დაითვალა სასტარტო ნაშთის თარიღში არსებული დოლარის კურსის მიხედვით. 1USD = 3.2766 GEL

| 衛 სასტარტო ნამთები                          | ակչնիցո ճմերընո                                 |                                                  |  |                     |                                  |                                   |   |  |  |
|---------------------------------------------|-------------------------------------------------|--------------------------------------------------|--|---------------------|----------------------------------|-----------------------------------|---|--|--|
| ასტარტო თარიღი [ 31.12.2020 ] სხი 🗮 USD ექვ |                                                 |                                                  |  |                     |                                  |                                   |   |  |  |
| ანგარიში                                    | დასახელება                                      | საწყისი საწყისი<br>დებეტი კრედიტი<br>ნაშთი ნაშთი |  | კურსი<br>ფიქსირებუღ | საწყისი<br>დებეტი<br>ექვივალენტი | საწყისი<br>კრედიტი<br>ექვივალენტი | 4 |  |  |
| - 1210                                      | ეროვნული ვალუტა რეზიდენტ ბანკში                 |                                                  |  |                     |                                  |                                   |   |  |  |
| <b>□</b> - 1220                             | უცხოური ვალუტა რეზიდენტ ბანკში                  | 1000.00                                          |  |                     | 3276.6000                        |                                   |   |  |  |
| 1220 1                                      | GE11BG111111112222222USD                        | 1000.00                                          |  |                     | 3276.6000                        |                                   |   |  |  |
| - 1230                                      | უცხოური ვალუტა არარეზიდენტ ბანკში               |                                                  |  |                     |                                  |                                   |   |  |  |
| 1290                                        | ფული სხვა საბანკო ანგარიშებზე                   |                                                  |  |                     |                                  |                                   |   |  |  |
| <b>⊨</b> - 1300                             | მოკლევადიანი ინვესტიციები                       |                                                  |  |                     |                                  |                                   |   |  |  |
| - 1310                                      | მოკლევადიანი ინვესტიციები საწარმოს ფასიან ქაღალ |                                                  |  |                     |                                  |                                   |   |  |  |

მაგალითად გადავაფასოთ ამ ანგარიშზე არსებული ნაშთი იანვრის ბოლო თარიღისთვის. ამისათვის გამოიძახეთ მენიუ "ამოცანები/ბუღალტერია/მაკრო ოპერაციები" და მარჯვენა მხარეს აირჩიეთ "ბალანსის შედგენისთვის საჭირო მაკროსები/ნაშთების გადაფასება/ნაშთების გადაფასება/"

| 👔 მავრო ოპერაციები 📃                                                            |    |
|---------------------------------------------------------------------------------|----|
| 🖶 ხელფასი                                                                       |    |
| 🖶 ოპერაციები ბალანსგარეშე ანგარიშებზე                                           |    |
| 🗄 ბალანსის შედგენისთვის საჭირო მაკროსები                                        |    |
| 🖶 გატარებებში სიდიდეების გადათვლა                                               |    |
| 🕂 ნაშთების გადაფასება                                                           |    |
| ნაშთების გადაფასება                                                             |    |
| – ერთი ანგარიშის ნაშთების გადაფასება კურსის ცვლილების მიხედვით                  |    |
| – ნაშთების გადაფასება (მე-2 ექვივალნტი)                                         |    |
| – ერთი ანგარიშის ნაშთების გადაფასება კურსის ცვლილების მიხედვით (მე-2 ექვივალნტი | n) |
| ექვივალენტის ნაშთის გადაფასება ექვივალენტ2-დან გამომდინარე                      |    |
| – დებეტორების ნაშთების გადახურვა                                                |    |

## იხილავთ ეკრანს

| 🛛 მაკროსი (ნაშთების გადაფასება) 👘 💷 👘 👘 |                                   |               |  |  |  |  |  |  |  |
|-----------------------------------------|-----------------------------------|---------------|--|--|--|--|--|--|--|
| ნაშთის გადაფასების თარიღი               | ნაშთის გადაფასების თარიღი         |               |  |  |  |  |  |  |  |
| 30.09.2021                              | 0.02,2021                         |               |  |  |  |  |  |  |  |
| შემოსავლის ანგარიში                     |                                   |               |  |  |  |  |  |  |  |
| 8190 სხვა არა                           | ააოპერაციო შემოსავალი             |               |  |  |  |  |  |  |  |
| ხარჯის ანგარიში                         |                                   |               |  |  |  |  |  |  |  |
| 8290 სხვა არა                           | ააოპერაციო ხარჯები                |               |  |  |  |  |  |  |  |
|                                         |                                   |               |  |  |  |  |  |  |  |
|                                         |                                   |               |  |  |  |  |  |  |  |
| მონიშნეთ გადასაფასებელი ანგარ           | იშეზი                             |               |  |  |  |  |  |  |  |
| │□‰♂×₽록 │ቆ⊶∦                            | 🐴 斜 - 📴 - 📰 💷                     | 1             |  |  |  |  |  |  |  |
| □ 🖓 1000                                | მიმდინარე აქტივები                | <u>^</u>      |  |  |  |  |  |  |  |
| □ □ 1100                                | ნაღდი ფული სალაროში               |               |  |  |  |  |  |  |  |
| -1110                                   | ნაღდი ფული ეროვნულ ვალუტაში       |               |  |  |  |  |  |  |  |
| <u> </u>                                | ნაღდი ფული უცხოურ ვალუტაში        |               |  |  |  |  |  |  |  |
| □ □ □ □                                 | ფული საბანკო ანგარიშებზე          |               |  |  |  |  |  |  |  |
| -1210                                   | ეროვნული ვალუტა რეზიდენტ ბანკში   |               |  |  |  |  |  |  |  |
| □ □ 1220                                | უცხოური ვალუტა რეზიდენტ ბანკში    |               |  |  |  |  |  |  |  |
| L - 1220 1                              | GE11BG11111112222222USD           |               |  |  |  |  |  |  |  |
| -1230                                   | უცხოური ვალუტა არარეზიდენტ ბანკში |               |  |  |  |  |  |  |  |
| □                                       | ფული სხვა საბანკო ანგარიშებზე     |               |  |  |  |  |  |  |  |
| □                                       | สีตระพระพุณร์อีก อธิราโหลดอดอิก   |               |  |  |  |  |  |  |  |
|                                         |                                   | OK შევწყვიტოთ |  |  |  |  |  |  |  |

მიუთითეთ ოპერაციის თარიღი 31.01.2021. ველი "შემოსავლის ანგარიში" ავტომატურად არის შევსებული, თუმცა შეცვლა შესაძლებელია. აღნიშნულ ველში ანგარიშის ნომრის შეტანის დროს იხილავთ ყველა იმ ანგარიშის ჩამონათვალს, რომელთა ნომრებიც იწყება თქვენს მიერ აკრეფილი ციფრებით. ან ველის გასწვრივ დააჭირეთ ღილაკს 🛄- . იხილავთ ანგარიშთა გეგმას, საიდანაც შეგიძლიათ აირჩიოთ სასურველი ანგარიში. ამის მსგავსად შეგიძლიათ შეცვალოთ "ხარჯის ანგარიში". ეკრანის ქვედა ნაწილში "მონიშნეთ გადასაფასებელი ანგარიშები" მოცემულია ანგარიშთა გეგმა, სადაც უნდა მონიშნოთ ის ანგარიშები, რომლის გადაფასებასაც აპირებთ. ჩვენს შემთხვევაში მონიშნეთ 1220 1 ანგარიში, მის წინ არსებულ მოსანიშნზე მაუსის დაჭერით და ოპერაციის დასასრულებლად დააჭირეთ ღილაკს "OK". სისტემა შეასრულებს ანგარიშის გადაფასების ოპერაციას. მაკრო ოპერაციების ქვედა ეკრანში შეგიძლიათ ნახოთ თქვენს მიერ შესრულებული ოპერაცია.

| 🧊 მაკ | რო ოპ                                                                            | პერაციები           |                            |                             |             |       |                                   |             | x   |  |  |
|-------|----------------------------------------------------------------------------------|---------------------|----------------------------|-----------------------------|-------------|-------|-----------------------------------|-------------|-----|--|--|
| +     | გატ                                                                              | არებებში სიდი       | დეების გადათვ              | ვლა                         |             |       |                                   |             | 1   |  |  |
| ¢     | ნაში                                                                             | თების გადაფასე      | ება                        |                             |             |       |                                   |             |     |  |  |
|       | -б                                                                               | აშთების გადა        | ფასება                     |                             |             |       |                                   |             |     |  |  |
|       | - J                                                                              | რთი ანგარიში        | ის ნაშთების გ              | აადაფასება კურსის ცვლილები  | ას მიხედვით |       |                                   |             |     |  |  |
|       | – ნაშთების გადაფასება (მე-2 ექვივალნტი)                                          |                     |                            |                             |             |       |                                   |             |     |  |  |
|       | – ერთი ანგარიშის ნაშთების გადაფასება კურსის ცვლილების მიხედვით (მე-2 ექვივალნტი) |                     |                            |                             |             |       |                                   |             |     |  |  |
|       | ່ວ                                                                               | ქვივალენტის         | ნაშთის გადა                | ფასება ექვივალენტ2-დან გამი | იმდინარე    |       |                                   |             | Ξ   |  |  |
| -     | രാ                                                                               | ბეტორების ნა        | შთე <mark>ბის გა</mark> და | ხურვა                       |             |       |                                   |             |     |  |  |
| -     | კრე                                                                              | დიტორების ხ         | აშთების გად                | ახურვა                      |             |       |                                   |             | -   |  |  |
| -     | შემ                                                                              | ოსავლებისა დ        | ია ხარჯების ;              | <u>გადახურვა</u>            |             |       |                                   |             | -   |  |  |
| პერი  | ოდი                                                                              | [ 01.01.2021 - 01.  | 01.2022 ]                  |                             |             |       |                                   |             |     |  |  |
| 32 Q  | ) აქვ<br>გაძ                                                                     | ოპერაციის<br>თარიღი | დოკუმენტის<br>ნომერი       | ოპერაციის ტიპი              | თანხა       | ვალუტ | კომენტარი                         |             |     |  |  |
|       | ☑                                                                                | 15.11.2021 0        |                            | 🛱 მირითადი საშუალებების გა  | 200.00      | GEL   | მირითადი <mark>საშ</mark> უალების | გადაფასება  |     |  |  |
|       | ✓                                                                                | 16.11.2021 2        | 2                          | 🚠 ძირითადი საშუალებების დ   | 10,369.49   | GEL   | მირითადი <mark>საშ</mark> უალების | დაშლა       |     |  |  |
|       |                                                                                  | 16.11.2021 2        |                            | 👿 მირითადი საშუალებების გა  | 2,550.00    | GEL   | მირითადი საშუალებები              | ის გაერთიან | joi |  |  |

აღნიშნულ ოპერაციაზე მასის ორჭერ დაჭერით იხილავთ ოპერაციის შესაბამის საბუღალტრო გატარებებს.

| 🌽 ოპე | ოპერაციის კორექტირება 🗖 🗖 🗮 🔀     |    |                               |                 |                  |       |  |                   |       |                       |                        |
|-------|-----------------------------------|----|-------------------------------|-----------------|------------------|-------|--|-------------------|-------|-----------------------|------------------------|
|       | ოპერაციის 31.01.2021 23:59:59 🔲 🔻 |    |                               |                 |                  |       |  |                   |       | 3                     |                        |
|       | დოკუმენტის ოპერაციის გადაფასება   |    |                               |                 |                  |       |  |                   |       |                       |                        |
|       | კომენტარი                         |    |                               |                 |                  |       |  |                   |       |                       |                        |
| D 🗗   | 🗁 🗙   🛧 🖣                         | 10 | S 🛛 🗃 • 🛤 👌 • 🖓 • 📑 🛛 🖻       | 1   E @ N       | k 🕮   🕮   😃      | ađi   |  |                   |       |                       |                        |
|       | ანგარიში                          |    | ანგარიშის დასახელება          | დებეტი<br>თანხა | კრედიტი<br>თანხა | ვალუტ |  | კურსი<br>ფიქსირეშ | კურსი | დებეტი<br>ექვივალენტი | კრედიტი<br>ექვივალენტი |
| ▶ 1   | 8190                              |    | სხვა არასაოპერაციო შემოსავალი |                 |                  | USD   |  |                   |       |                       | 26.00                  |
| 2     | 1220 1                            |    | GE11BG11111112222222USD       |                 |                  | USD   |  |                   |       | 26.00                 |                        |
|       |                                   |    |                               |                 |                  |       |  |                   |       |                       |                        |
| •     |                                   |    |                               |                 |                  |       |  |                   |       | 1                     |                        |
|       |                                   |    |                               |                 |                  |       |  |                   |       | 26.00                 | 26.00                  |
| • 🖉 🖉 |                                   |    |                               |                 |                  |       |  |                   |       | შევინახოთ             | უარი                   |

ყურადღება მიაქციეთ, რომ ნაშთის გადაფასების ოპერაციის შესაბამისი გატარებები სრულდება არა ნომინალში, არამედ მის ექვივალნტში, რადგან სწორედ ექვივალენტური თანხების ცვლილება უნდა მოხდეს ოპერაციის შესრულების თარიღში არსებული კურსის მიხედვით. ვნახოთ 31.01.2021-თვის როგორი იყო დოლარის კურსი.

| 🗠 ვალუტის კურ                       | 🗠 ვალების კურსები 📃 |                       |          |        |            |        |  |  |  |  |
|-------------------------------------|---------------------|-----------------------|----------|--------|------------|--------|--|--|--|--|
| პერიოდი [ 01.01.2021 - 01.02.2021 ] |                     |                       |          |        |            |        |  |  |  |  |
| ჭ↓ თარიღი                           | ვალუტა              | ვალუტის<br>დასახელება | რაოდენოშ | კურსი  | რაოდენობა2 | კურსი2 |  |  |  |  |
| 29.01.2021                          | C EUR               | ევრო                  | 1        | 3.9973 | 1          |        |  |  |  |  |
| 30.01.2021                          | 👬 GEL               | ქართული ლარი          | 1        | 1.0000 | 1          |        |  |  |  |  |
| 30.01.2021                          | USD 🗮               | ამერიკული დოლარი      | 1        | 3.3026 | 1          |        |  |  |  |  |
| 30.01.2021                          | C EUR               | ევრო                  | 1        | 4.0037 | 1          |        |  |  |  |  |
| 31.01.2021                          | 🕂 GEL               | ქართული ლარი          | 1        | 1.0000 | 1          |        |  |  |  |  |
| 31.01.2021                          | USD 📲               | ამერიკული დოლარი      |          | 3.3026 |            |        |  |  |  |  |

გადასაფასებელი თანხის დაანგარიშების პრინციპი შემდეგნაირია.

1. სისტემა ნახულობს გადაფასების ოპერაციის თარიღში ანგარიშზე არსებული სადოლარე (შეიძლება იყოს სხვა ვალუტაც) ნაშთის შესაბამის ექვივალენტს.

2. ნახულობს გადაფასების ოპერაციის თარიღში ვალუტის კურსს, რათა მოხდეს ექვივალენტრური თანხის დაანგარიშება

3. ავტომატურად ითვლის გადაფასების ოპერაციის თარიღში არსებულ ექვივალნტსა და ამავე თარიღში არსებული კურსით მიღებულ ექვივალენტს შორის სხვაობას და ასრულებს საბუღალტრო გატარებას.

ჩვენი მაგალითის შემთხვევაში 31.01.2021-ში 1220 1 ანგარიშის (1000\$) ექვივალენტური თანხა შეადგენდა 3276,6-ს. ამავე თარიღში რადგან კურსი გაიზარდა, არსებული კურსის მიხედვით (1USD = 3.3026 GEL) ანგარიშზე არსებული ექვივალენტური თანხა უნდა იყოს 3302.6 (1000\$ \* 3.3026). აქედან გამომდინარე 3302.6-სა და 3276,6შორის სხვაობით სისტემამ შეასრულა გადაფასების ოპერაცია და 1210 1 ანგარიშის სადებეტო თანხა გაზარდა 26-ით. ასევე ცვლილება ასახა შემოსავალში.

ეხლა განვიხილოთ ერთი ანგარიშის გადაფასება კურსის ცვლილების თარიღებში. ამისათვის მაკრო ოპერაციების ზედა ეკრანში გამოიძახეთ მენიუ "ბალანსის შედგენისთვის საჭირო მაკროსები/ნაშთების გადაფასება/ნაშთების გადაფასება/ერთი ანგარიშის ნაშთების გადაფასება კურსის ცვლილების მიხედვით". იხილავთ ეკრანს

| 🛿 მაკროსი (ერთი ანგარიშის ნაშთების გადაფასება კურსი,,, 🗖 💷 💌 🎽 |                                      |  |  |  |  |  |  |  |
|----------------------------------------------------------------|--------------------------------------|--|--|--|--|--|--|--|
| აირჩიეთ დია                                                    | აირჩიეთ დიაპაზონი და ვალუტა          |  |  |  |  |  |  |  |
| პერიოდი [ 01.02.2021 - 01.03.2021 ] 🛛 🗮 USD                    |                                      |  |  |  |  |  |  |  |
| გადასაფასებე                                                   | გადასაფასებელი ანგარიში              |  |  |  |  |  |  |  |
| 1210                                                           | 1210 ეროვნული ვალუტა რეზიდენტ ბანკში |  |  |  |  |  |  |  |
| შემოსავლის ა                                                   | ნგარიში                              |  |  |  |  |  |  |  |
| 8190                                                           | სხვა არასაოპერაციო შემოსავალი        |  |  |  |  |  |  |  |
| ხარჯის ანგარ                                                   | იმი                                  |  |  |  |  |  |  |  |
| 8290                                                           | სხვა არასაოპერაციო ხარჯები           |  |  |  |  |  |  |  |
|                                                                |                                      |  |  |  |  |  |  |  |
|                                                                | OK შევწყვიტოთ                        |  |  |  |  |  |  |  |

ველზე "აირჩიეთ დიაპაზონი და ვალუტა" დაჭერით გამოტანილ ეკრანში დიაპაზონში მიუთითეთ მაგალითად თებერვალი, აირჩიეთ ვალუტა -ამერიკული დოლარი და დააჭირეთ ღილაკს "OK". ველში "გადასაფასებელი ანგარიში" აირჩიეთ ის ანგარიში, რომლის გადაფასებაც გსურთ. ჩვენს შემთხვევაში 1220 1. შეგიძლიათ შეცვალოთ შემოსავლისა და ხარჯის ანგარიშები და დააჭირეთ ღილაკს OK".

| 🗽 მაკრო | ოპ          | ერაციები            |                      |                                           |             |       |                                   | × |
|---------|-------------|---------------------|----------------------|-------------------------------------------|-------------|-------|-----------------------------------|---|
| ÷- 3    | ატა         | რებებში სიდი        | დეების გადათე        | ვლა                                       |             |       |                                   |   |
| E- 6:   | აშთ         | იების გადაფასე      | ება                  |                                           |             |       |                                   |   |
|         | б           | აშთების გადა        | ფასება               |                                           |             |       |                                   | _ |
|         | - D(        | რთი ანგარიში        | ის ნაშთების გ        | გადაფასე <mark>ბა კურსის ცვლილებ</mark> ი | ის მიზედვით |       |                                   |   |
|         | 6           | აშთების გადა        | ფასება (მე-2         | ექვივალნტი)                               |             |       |                                   | - |
| პერიოდ  | <u>00 [</u> | [ 01.01.2021 - 01.  | 01.2022 ]            |                                           |             |       |                                   |   |
| 82 Q 2  | da<br>Səc   | ოპერაციის<br>თარიღი | დოკუმენტის<br>ნომერი | ოპერაციის ტიპი                            | თანხა       | ვალუტ | კომენტარი                         | ľ |
| [       | ~           | 16.11.2021 2        |                      | 👿 ძირითადი საშუალებების გა                | 2,550.00    | GEL   | ძირითადი საშუალებების გაერთიანება |   |
| [       | •           | 02.02.2021 2        |                      | 🕸 ნაშთის გადაფასება                       |             | USD   |                                   |   |
| 6       | ~           | 03.02.2021 2        |                      | 🕸 ნაშთის გადაფასება                       |             | USD   |                                   |   |
|         | ✓           | 04.02.2021 2        |                      | 🕸 ნაშთის გადაფასება                       |             | USD   |                                   |   |
| 6       | ~           | 05.02.2021 2        |                      | 🕸 ნაშთის გადაფასება                       |             | USD   |                                   |   |
| 6       | ~           | 06.02.2021 2        |                      | 🕸 ნაშთის გადაფასება                       |             | USD   |                                   |   |
| 6       | ~           | 09.02.2021 2        |                      | 🕸 ნაშთის გადაფასება                       |             | USD   |                                   |   |
| 6       | ~           | 10.02.2021 2        |                      | 🗘 ნაშთის გადაფასება                       |             | USD   |                                   |   |
| 6       | ~           | 11.02.2021 2        |                      | 🕸 ნაშთის გადაფასება                       |             | USD   |                                   | : |
| [       | ~           | 12.02.2021 2        |                      | 🗘 ნაშთის გადაფასება                       |             | USD   |                                   |   |
|         | ~           | 13.02.2021 2        |                      | 🕸 ნაშთის გადაფასება                       |             | USD   |                                   |   |
|         | ~           | 16.02.2021 2        |                      | 🕸 ნაშთის გადაფასება                       |             | USD   |                                   |   |
|         | ~           | 17.02.2021 2        |                      | 🕸 ნაშთის გადაფასება                       |             | USD   |                                   |   |
|         | •           | 18.02.2021 2        |                      | 🕸 ნაშთის გადაფასება                       |             | USD   |                                   |   |
| [       | •           | 19.02.2021 2        |                      | 🕸 ნაშთის გადაფასება                       |             | USD   |                                   |   |
| [       | •           | 20.02.2021 2        |                      | 🕸 ნაშთის გადაფასება                       |             | USD   |                                   |   |
| 4       | -           | 22 02 2021 2        |                      | 04mm 1 1 n.                               |             | TIOD  |                                   |   |

როგორც ხედავთ სისტემამ შეასრულა ანგარიშის გადაფასების ოპერაცია თებერვლის თვის ყველა იმ თარიღში, როდესაც მოხდა კურსის ცვლილება. ოპერაციის შესაბამისი გატარებების ნახვა შეგიძლიათ მასზე მაუსის ორჭერ დაჭერით.